## CÀI ĐẶT EMAIL TRÊN ANDROID

1. Đầu tiên bạn tìm ứng dụng tên là Email, đây là 1 ứng dụng mặc định trên Android, bạn không phải cài đặt gì mà vẫn sử dụng được.

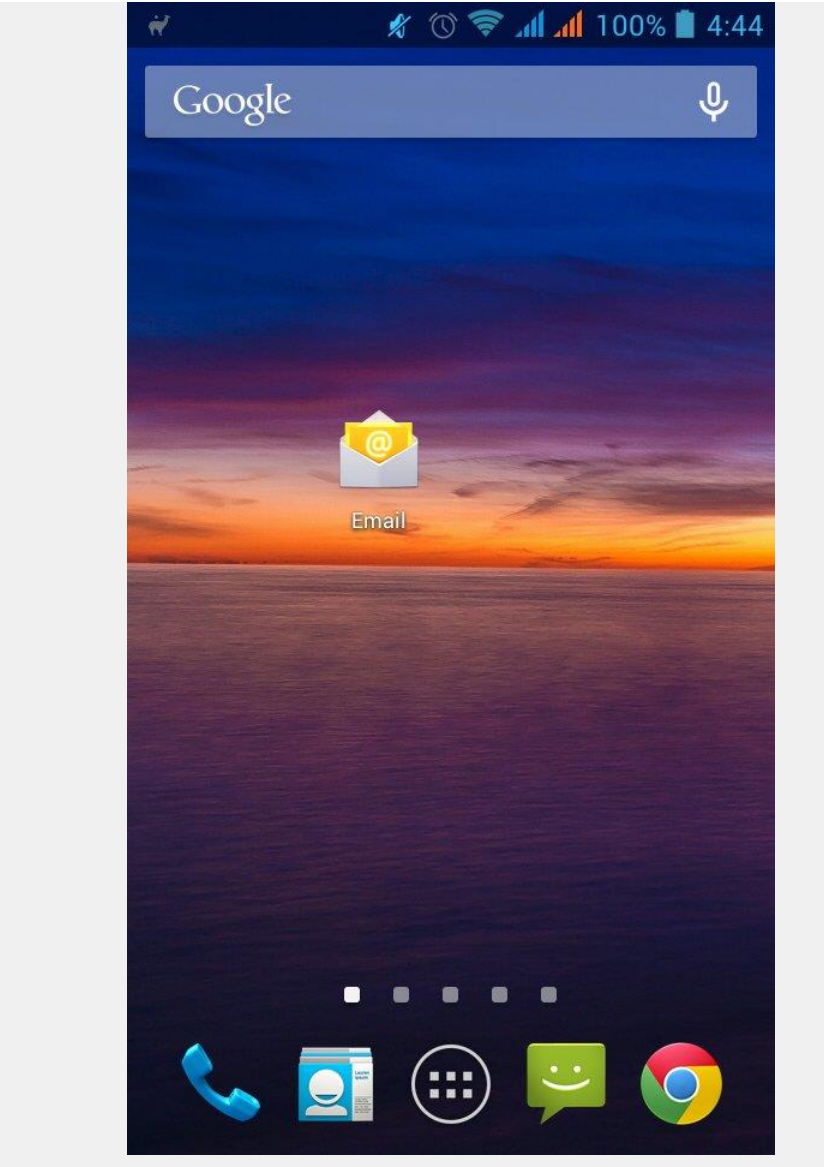

Ứng dụng Email mặc định trên Android

Một số máy Android lần đầu cài mail thì nó vào luôn cài đặt thì bạn bỏ qua bước 2, 3

2. Bạn vào ứng dụng và ấn phím lựa chọn menu của Android để hiện ra menu cài đặt.

|   | <b>▲</b> #    | ļ                       | ∦ () <b>()</b> ∦ | <b>41</b> 99% | 4:48 |
|---|---------------|-------------------------|------------------|---------------|------|
| 4 | ( Mộp<br>luu. | o thư đi<br>nguyen@voit | :han.com 🖌       |               |      |
|   |               |                         |                  |               |      |
|   |               |                         |                  |               |      |
|   |               |                         |                  |               |      |
|   |               |                         |                  |               |      |
|   |               |                         |                  |               |      |
|   |               |                         |                  |               |      |
|   |               | Khôi                    | ng có thu        | r             |      |
|   |               |                         | 5                |               |      |
|   |               |                         |                  |               |      |
|   |               |                         |                  |               |      |
|   |               |                         |                  |               |      |
|   |               |                         |                  |               |      |
|   |               |                         |                  |               |      |
|   | Ca            | ài đặt                  |                  |               | S    |
|   |               | Vào ứng dụ              | ıng rồi bấm Cả   | ài đặt        |      |

3. Vào cài đặt, bạn bấm vào nút Thêm tài khoản

|                                              | 🛜 📶 📶 68% 📋 13:56 |
|----------------------------------------------|-------------------|
| < 💛 Cài đặt                                  | THÊM TÀI KHOẢN    |
| Chung                                        |                   |
| luu.nguyen@voithan<br>luu.nguyen@voithan.com | n.com             |
|                                              |                   |
|                                              |                   |
|                                              |                   |
|                                              |                   |
|                                              |                   |
|                                              |                   |
|                                              |                   |
|                                              |                   |
|                                              |                   |

4. Bạn nhập thông tin email và mật khẩu tại đây và bấm "Thiết lập thủ công"

|                                                                  | ) 💎 📶 📶 68% 📋 13:58                              |
|------------------------------------------------------------------|--------------------------------------------------|
| Bạn có thể thiết lậ<br>hết mọi tài khoản c<br>lienhe@voithan.cor | an<br>p email cho hầu<br>chỉ bằng vài bước.<br>m |
| •••••                                                            | ••••                                             |
| Gửi email từ tài kho<br>định.                                    | oản này theo mặc                                 |
| Thiết lập thủ công                                               | Tiếp theo                                        |
| Nhập email                                                       | và mật khẩu                                      |

5. Chọn loại tài khoản, nếu mail của bạn có hỗ trợ Imap thì hãy dùng IMAP, còn không thì chọn POP3

|              | 🗑 💿 🔊 🕷 🕺 13:58     |
|--------------|---------------------|
| Thiết lậ     | p tài khoản         |
| Đây loại tài | khoản gì?           |
|              | POP3                |
|              | IMAP                |
|              | Exchange            |
|              |                     |
|              |                     |
|              |                     |
|              |                     |
|              | Chọn loại tài khoản |

6. Cài đặt thông tin Máy chủ thư đến để nhận mail (IMAP, POP3). Với mail outlook thì chọn như trong hình và bấm Tiếp theo

| Tên người dùng  | 9        |         |            |     |
|-----------------|----------|---------|------------|-----|
| lienhe@vo       | ithan.c  | om      |            |     |
| Mật khẩu        |          |         |            |     |
| •••••           | ••••     | • • • • | •          |     |
| Máy chủ IMAP    |          | 1.22    |            |     |
| imap-mail       | l.outloo | k.com   | 1          |     |
| Cổng            |          |         |            |     |
| 993             |          |         |            |     |
| Loại bảo mật    |          |         |            |     |
| SSL/TLS (C      | hấp nhậ  | n tất c | ả chứng cl | าใ) |
| Tiền tố đường c | dẫn IMAP |         |            |     |
| Tùy chọn        |          |         |            |     |
|                 |          |         |            |     |
|                 |          |         |            |     |
|                 |          |         |            |     |
|                 |          |         |            |     |

Thông tin máy chủ gửi thư (IMAP hoặc POP3)

7. Nhập thông tin máy chủ thư đi, để gửi mail. Nếu là mail outlook thì nhập như trong hình rồi bấm Tiếp theo.

| 🎟 🖻 🚘 🐺 👘 🕚 🛜 📶 📶 68% 盲 14:01         |
|---------------------------------------|
| 🥯 Cài đặt thư đi                      |
| Máy chủ SMTP                          |
| smtp.live.com                         |
| Cổng                                  |
| 587                                   |
| Loại bảo mật                          |
| SSL/TLS (Chấp nhận tất cả chứng chỉ)  |
| 🗹 Yêu cầu đăng nhập.                  |
| Tên người dùng                        |
| lienhe@voithan.com                    |
| Mật khẩu                              |
|                                       |
|                                       |
|                                       |
|                                       |
|                                       |
|                                       |
|                                       |
| Trước Tiếp theo                       |
|                                       |
| Nhập thông tin máy chủ gửi thư (SMTP) |

Bạn chờ 1 chút

| 🎟 🔒 🚔 🐺 👘 🕜 💎 📶 📶 68% 🛑 14:01          |  |  |  |  |  |
|----------------------------------------|--|--|--|--|--|
| 🤷 Cài đặt thư đi                       |  |  |  |  |  |
| Máy chủ SMTP                           |  |  |  |  |  |
| smtp.live.com                          |  |  |  |  |  |
| Cổng                                   |  |  |  |  |  |
| 587                                    |  |  |  |  |  |
| Loại bảo mật                           |  |  |  |  |  |
| SSL/TLS (Chấp nhận tất cả chứng chỉ)   |  |  |  |  |  |
| T Dang kiểm tra cài đặt máy chủ thư đi |  |  |  |  |  |
| N Hủy                                  |  |  |  |  |  |
|                                        |  |  |  |  |  |
|                                        |  |  |  |  |  |
|                                        |  |  |  |  |  |
|                                        |  |  |  |  |  |
|                                        |  |  |  |  |  |
|                                        |  |  |  |  |  |
| Trước Tiếp theo                        |  |  |  |  |  |

Nếu các thông số bạn nhập chính xác như trên thì bạn đã có thể gửi và nhận mail trên Android được rồi.